# Delnotes Guide - Delegate Edition

#### How to write a crisis note

Step 1: Open the "Inbox" Tab and click on the notepad (notepad one or two)

| DelNotes Home About                                    | Logout Profile                            |
|--------------------------------------------------------|-------------------------------------------|
| Notepad One Notepad Two Directives JPD<br>Notepad One: | Our Sidebar<br>Helpful Links to Guide You |
| Title*                                                 | NYUMUNC Website                           |
| I                                                      | Inbox                                     |
| Content*                                               |                                           |
|                                                        |                                           |
|                                                        |                                           |
|                                                        |                                           |
|                                                        |                                           |
| *                                                      |                                           |
| Image<br>Choose File No file chosen                    |                                           |
| Send                                                   |                                           |

#### Step 2: Write your note, and optionally, attach an image

| Notepad One Notepad Two Directives JPD |
|----------------------------------------|
| Notepad One:                           |
| Title*                                 |
| Making Mischief                        |
| Content*                               |
| Hello,                                 |
| I would like to cause mischief         |
| Best,<br>Secretary-General             |
|                                        |
| Image                                  |
| Choose File No file chosen             |
| Send                                   |

Step 3: Send your note, and await a response. Responses will appear below the space to type your notes.

| Image<br>Choose File No file chosen    |
|----------------------------------------|
| Send                                   |
| AbbyCadabby March 31, 2024, 11:19 p.m. |
| Making Mischief                        |
| Hello,                                 |
| I would like to cause mischief         |
| Best,                                  |
| Secretary-General                      |
|                                        |

## How to submit a directive

Step 1: Write a directive on google docs.

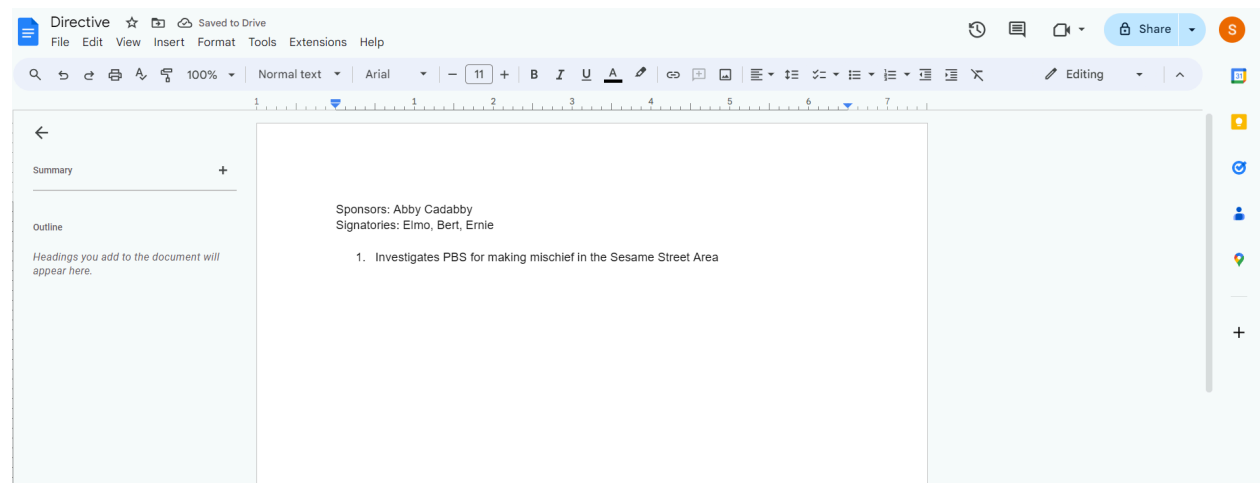

Step 2: Make sure that the sharing permissions are set to "everyone can view"

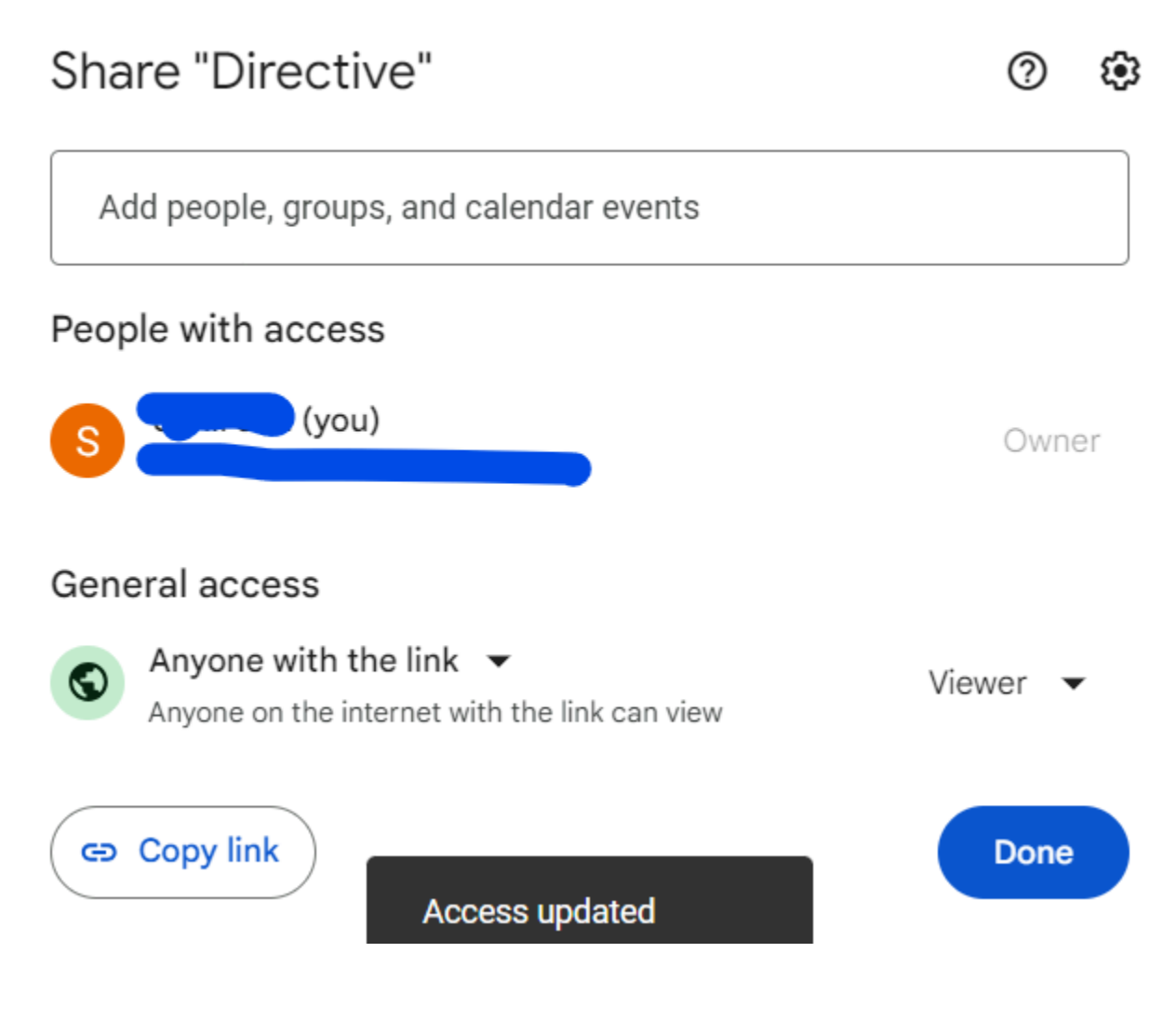

#### Step 3: Copy the link Step 4: Navigate to the "Directive" tab and fill out the form with the link

| Notepad One      | Notepad Two     | Directives  | JPD                                        |
|------------------|-----------------|-------------|--------------------------------------------|
| Directives:      |                 |             |                                            |
| Title*           |                 |             |                                            |
| Directive        |                 |             |                                            |
| Link*            |                 |             |                                            |
| https://docs.goo | ogle.com/docume | nt/d/1AbMKN | 18jWlvwWNHu6xZp7dUme6aNwoll8_RIChu94hWg/ec |
| Send             |                 |             |                                            |

#### Your directive will appear on the "floor" as shown below

| Notepad One Notepad Two Directives JPD           |
|--------------------------------------------------|
| Directives:                                      |
| Title*                                           |
|                                                  |
| Link*                                            |
|                                                  |
| Send                                             |
| AbbyCadabby March 31, 2024, 11:25 p.m.           |
| Directive                                        |
| AbbyCadabby March 31, 2024, 11:25 p.m. Directive |

If the directive is passed it will turn green. If failed, it will turn red. Click on the title (Above, the title is "Directive") to view the directive.

# How to write a JPD

## Step 1: Navigate to the JPD Tab and write your JPD

| Notepad One    | Notepad Two       | Directives | JPD |
|----------------|-------------------|------------|-----|
| JPD Notepa     | d:                |            |     |
| Title*         |                   |            |     |
| Making Mischie | f Together        |            |     |
| Content*       |                   |            |     |
| Together, Elmo | and I want to mak | e mischief | 4   |
| Authors*       |                   |            |     |
|                |                   |            |     |
| Send           |                   |            |     |

Step 2: In the Authors field, select your collaborators from the drop down. They will also be able to view the JPD AFTER you submit it. Make sure to select <u>yourself</u> as an author.

| JPD Notepad: |  |
|--------------|--|
|--------------|--|

| Title*                                     |   |
|--------------------------------------------|---|
| Making Mischief Together                   |   |
| Content*                                   |   |
| Together, Elmo and I want to make mischief |   |
|                                            |   |
| Ernie                                      | ▲ |
| OscartheGrouch                             |   |
| Elmo                                       |   |
| GuySmiley                                  |   |
| TellyMonster                               |   |
| Frazzla                                    | - |
| × Elmo                                     |   |

Send

Submit the the JPD. It will appear below the writing field.

| Title*                                            |
|---------------------------------------------------|
|                                                   |
| Content*                                          |
|                                                   |
|                                                   |
|                                                   |
|                                                   |
|                                                   |
|                                                   |
| Authors*                                          |
|                                                   |
|                                                   |
| Send                                              |
| AbbyCadabby and others March 31, 2024, 11:29 p.m. |
| Making Mischief Together                          |

To check for a response, click on the Title of the JPD - any responses from staff will appear there.